## 第2 2.(3)④マイ・ポータルへのログインの手順(b)ログインフロー

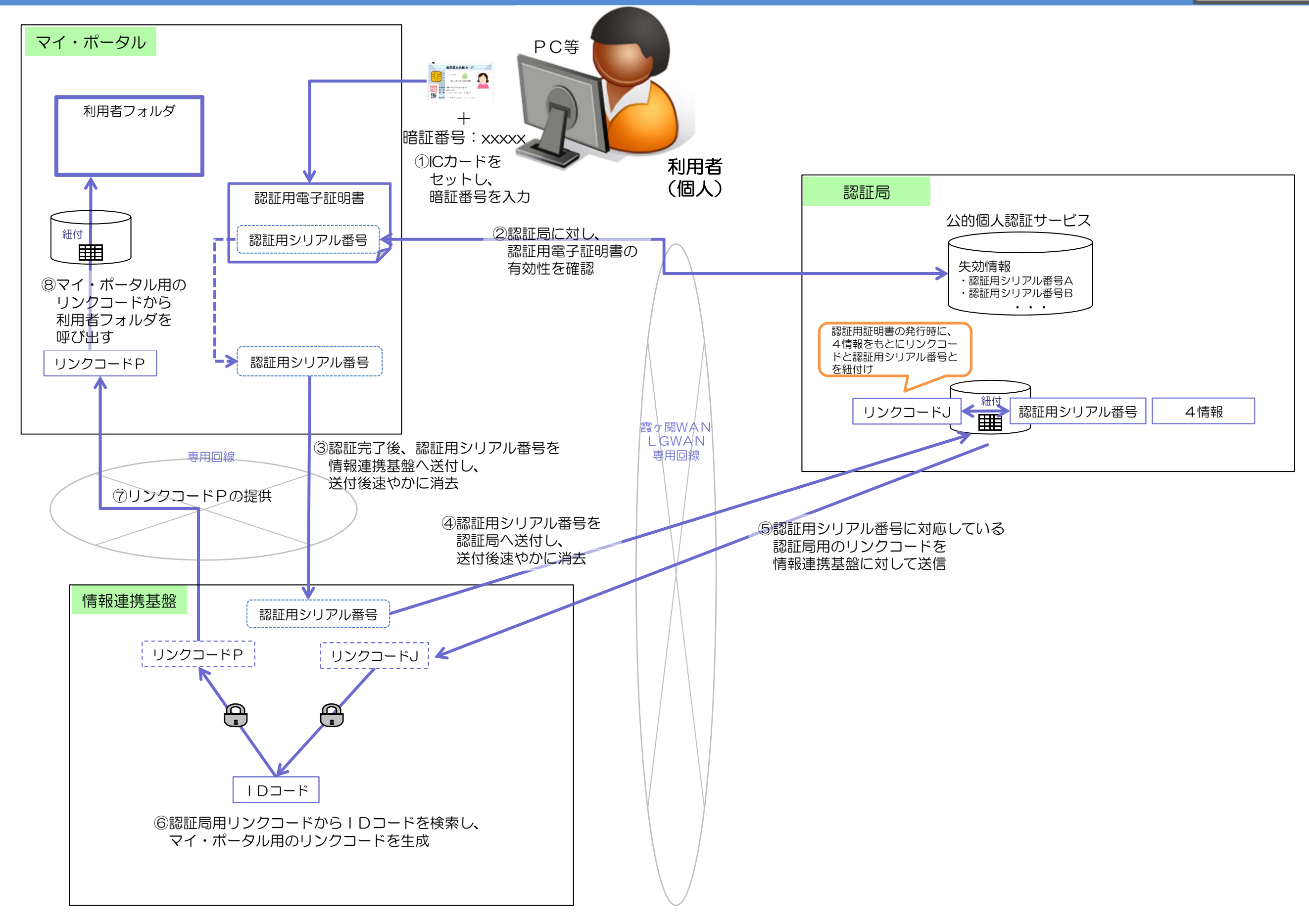

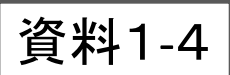